# **PDF Expert : ajouter du son**

### C'est quoi ?

Application pour écrire sur les documents PDF avec un ordinateur.

Nous montrons la fonctionnalité qui permet d'enregistrer des pastilles de son.

Intéressé ? Cliquez !

Enregistrer une pastille de son

Supprimer un enregistrement

Bon à savoir

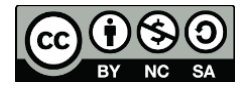

1

Ś

## Enregistrer une pastille de son

#### 1. Ouvrir votre document dans PDF Expert.

|                                                                                                    |                                                                                                    |                                                                                                    |                                      |                                    |                                                                     | - + O2700 |
|----------------------------------------------------------------------------------------------------|----------------------------------------------------------------------------------------------------|----------------------------------------------------------------------------------------------------|--------------------------------------|------------------------------------|---------------------------------------------------------------------|-----------|
| Documents                                                                                                    | 88                                                                                                    | 🖍 Annoter                                                                                                    | T Modifier                           |                                    | Q AA                                                                | · III ·   |
| Scan9 à 09                                                                                                    | × FormntACV ×                                                                                                    | Scan17 à 10 🗙 r                                                                                                    | naths p. 1 🛛 🗙                       | agenda ×                           | scan non oc Ma                                                      | thn OCR   |
|                                                                                                    |                                                                                                    | Prénom :<br>Date :                                                                                                    |                                      |                                    | Prénom :<br>Date :                                                  |           |
| TS d                                                                                                    | e mathématiqu                                                                                                    | ues 5P                                                                                                    | Exercice 1 : R                       | eproduis le hérisson 2 fois en res | spectant les symétries.                                             |           |
| Objectifs :<br>- MSN 21<br>- MSN 23<br>- MSN 24                                                                                                    | Poser et résoudre des problèmes pou<br>Résoudre des problèmes additifs et r<br>Utiliser la mesure pour comparer des                                                                                                    | ir structurer le plan et l'espace<br>multiplicatifs<br>s grandeurs                                                                                    |                                      |                                    |                                                                     |           |
| Objectifs :<br>- MSN 21<br>- MSN 23<br>- MSN 24<br>Exercice 1 : Rep<br>Exercice 2 : Cal                                                                                                    | Poser et résoudre des problèmes pou<br>Résoudre des problèmes additifs et t<br>Utiliser la mesure pour comparer des<br>roduire une figure en respectant la syn<br>culer le périmètre d'une forme.                                                                                                    | n structurer le plan et l'espace<br>multiplicatifs<br>: grandeurs<br>métrie/4pts<br>/2pts                                                             |                                      |                                    |                                                                     |           |
| Objectifs :<br>- MSN 21 -<br>- MSN 23 -<br>- MSN 24 -<br>Exercice 1 : Rep<br>Exercice 2 : Cal<br>Exercice 3 : Ide                                                                              | Poser et résoudre des problèmes pou<br>Résoudre des problèmes additifs et t<br>Utiliser la mesure pour comparer des<br>roduire une figure en respectant la syn<br>culer le périmètre d'une forme.<br>untifier les formes géométriques.                                                                                                    | m structurer le plan et l'espace<br>multiplicatifs<br>s grandeurs<br>métrie/4pts<br>/2pts<br>/ 1pt                                                    |                                      |                                    |                                                                     |           |
| Objectifs :<br>- MSN 21 -<br>- MSN 23 -<br>- MSN 24<br>Exercice 1 : Rep<br>Exercice 2 : Cal<br>Exercice 3 : Ide<br>Exercice 4 : Rec<br>Exercice 5 : Me                                         | Poser et résoudre des problèmes pou<br>Résoudre des problèmes additifs et r<br>Utiliser la mesure pour comparer des<br>roduire une figure en respectant la syn<br>culer le périmètre d'une forme.<br>untifier les formes géométriques.<br>connaitre des formes géométriques.                                                                                                    | m structurer le plan et l'espace<br>multiplicatifs<br>s grandeurs<br>métrie/4pts<br>/2pts<br>/1pt<br>/4pts                                            |                                      |                                    |                                                                     |           |
| Objectifs :<br>- MSN 21 -<br>- MSN 23 -<br>- MSN 24 -<br>Exercice 1 : Rep<br>Exercice 2 : Cal<br>Exercice 3 : Ide<br>Exercice 4 : Rec<br>Exercice 5 : Me<br>Exercice 5 : Se<br>Exercice 6 : Se | Poser et résoudre des problèmes pou<br>Résoudre des problèmes additifs et r<br>Utiliser la mesure pour comparer des<br>roduire une figure en respectant la syn<br>culer le périmètre d'une forme,<br>untifier les formes géométriques,<br>sonnaitre des formes géométriques,<br>surer des segments et comparer leur la<br>repérer sur un plan.<br>oudre des problèmes additifs et multip | m structurer le plan et l'espace<br>multiplicatifs<br>s grandeurs<br>métrie/4pts<br>/2pts<br>/1pt<br>/4pts<br>ongueur/4pts<br>/3pts<br>plicatifs/8pts | Exercice 2 : L'a<br>trajet parmi les | burs Régula fait 2 fois le tour de | ce rectangle. <b>Entoure</b> la longu<br>pas d'écrire tes calculs ! | /4pts     |

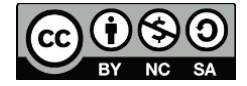

2

1.

- 2. Vous avez deux manières pour rajouter du son :
  - Appuyez longuement à l'endroit où vous aimeriez placer votre son enregistré. Un menu apparaît. Lorsque vous êtes prêt à enregistrer, cliquez sur "son".

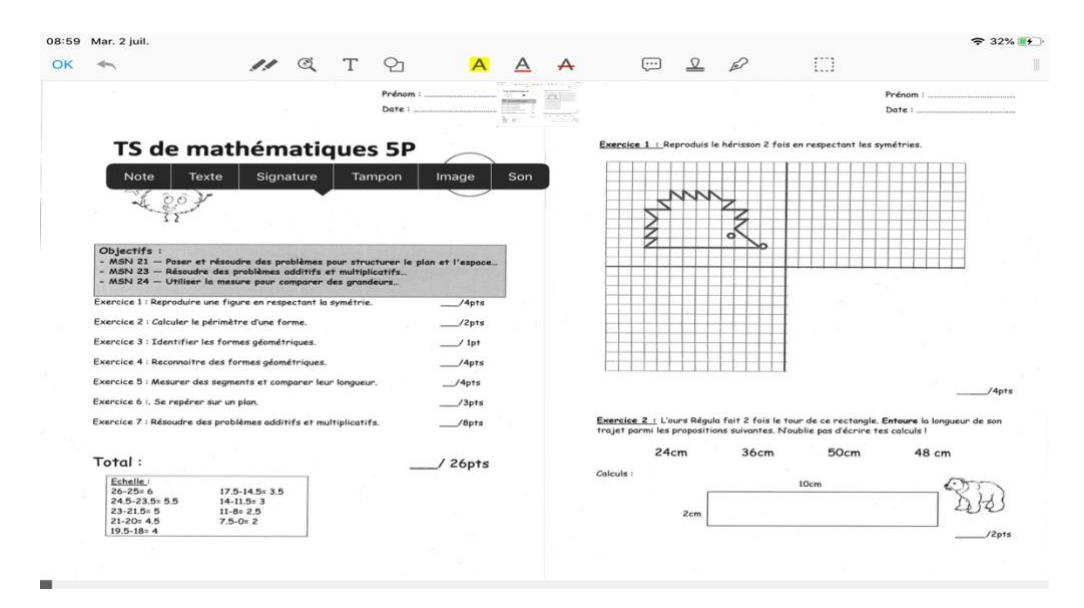

 b. Cliquez sur l'onglet Insérer. Lorsque vous êtes prêt à enregistrer, cliquez sur "son"

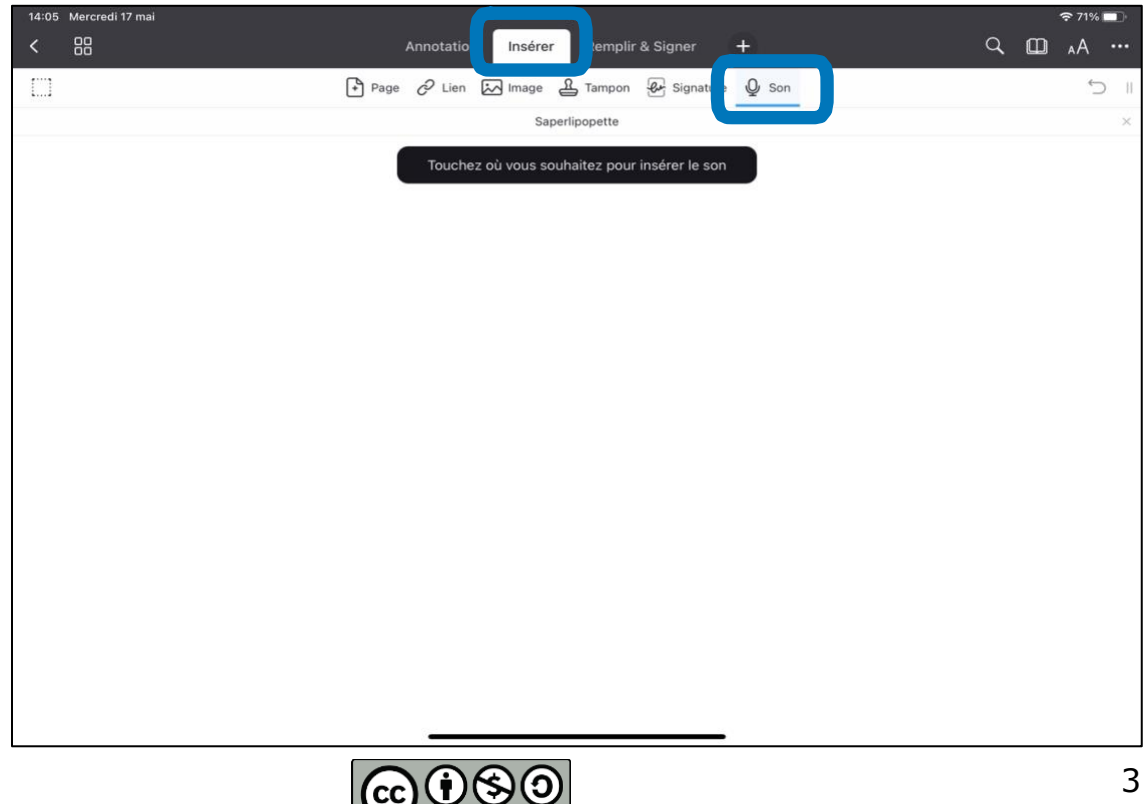

- 3. Une barre de son apparaît, vous pouvez alors :
  - a. Parler. (On voit le temps qui passe).

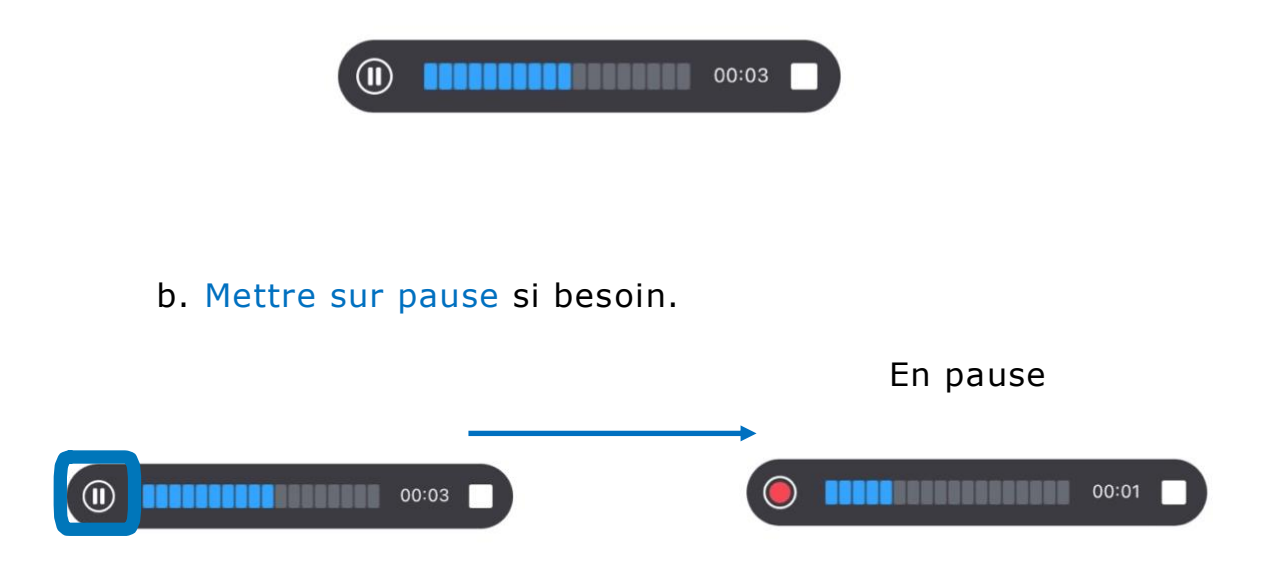

c. Arrêter l'enregistrement.

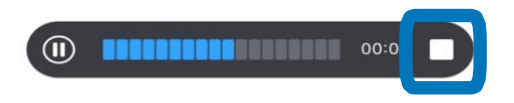

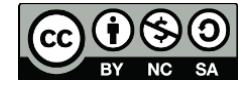

4. Quand vous avez fini, une petite icône de son apparait sur le document.

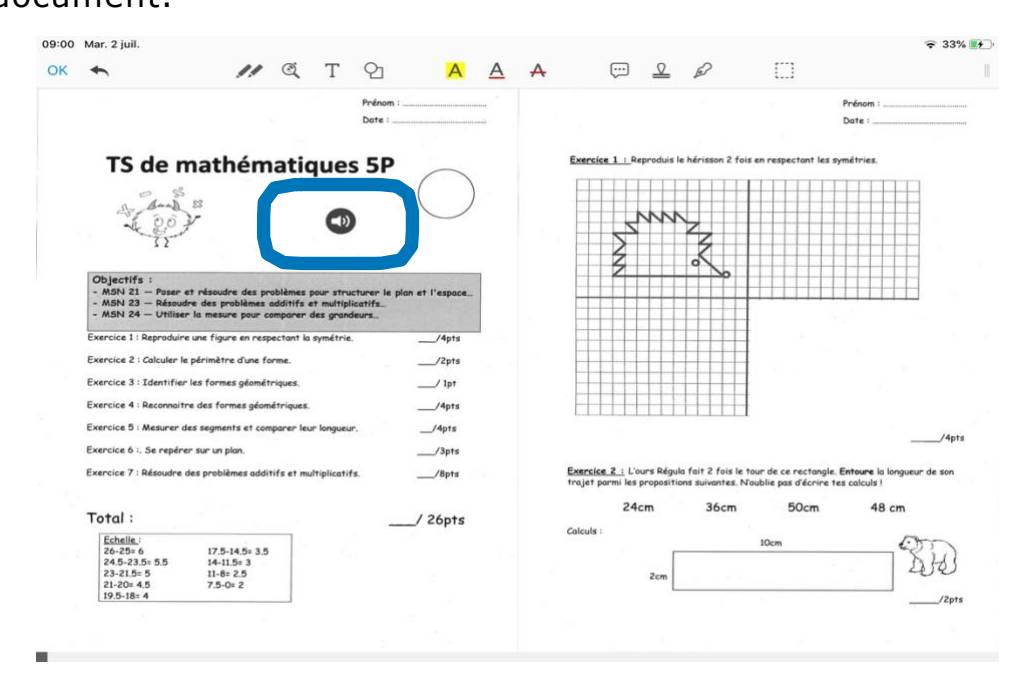

- 5. Vous pouvez encore la déplacer si besoin en la sélectionnant et la glissant au bon endroit.
- 6. L'élève aura juste à appuyer dessus pour entendre la consigne.

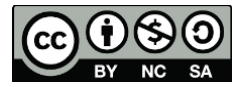

### Supprimer un enregistrement

L'enregistrement ne vous convient pas ?

- 1. Cliquez sur la pastille de son.
- 2. Une icône poubelle apparait.

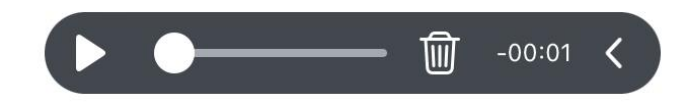

3. Cliquez sur l'icône poubelle pour effacer.

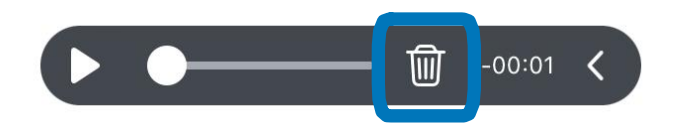

4. Valider en cliquant sur Effacer

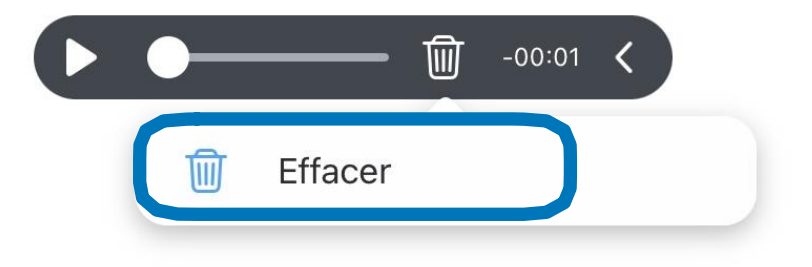

5. La pastille est supprimée.

# Bon à savoir

- Les pastilles peuvent toujours être déplacées et supprimées dans tout document. Il n'est pas possible de les verrouillés.
- Les pastilles « son »peuvent être lues/écoutées (donc en consultation) que sur certains logiciels :
  - PDF Expert
  - o Adobe
- Il n'est pas possible d'accéder à ces pastilles « son » sur Aperçu.

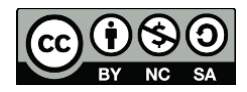